# Dr. Babasaheb Ambedkar Marathwada University,

Aurangabad

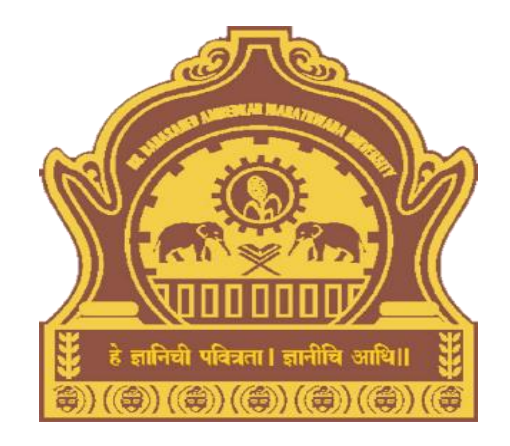

## Presentation on How to Download Eligibility Status Report

#### Goto URL - http://bamua.digitaluniversity.ac for Login to Digital University Portal

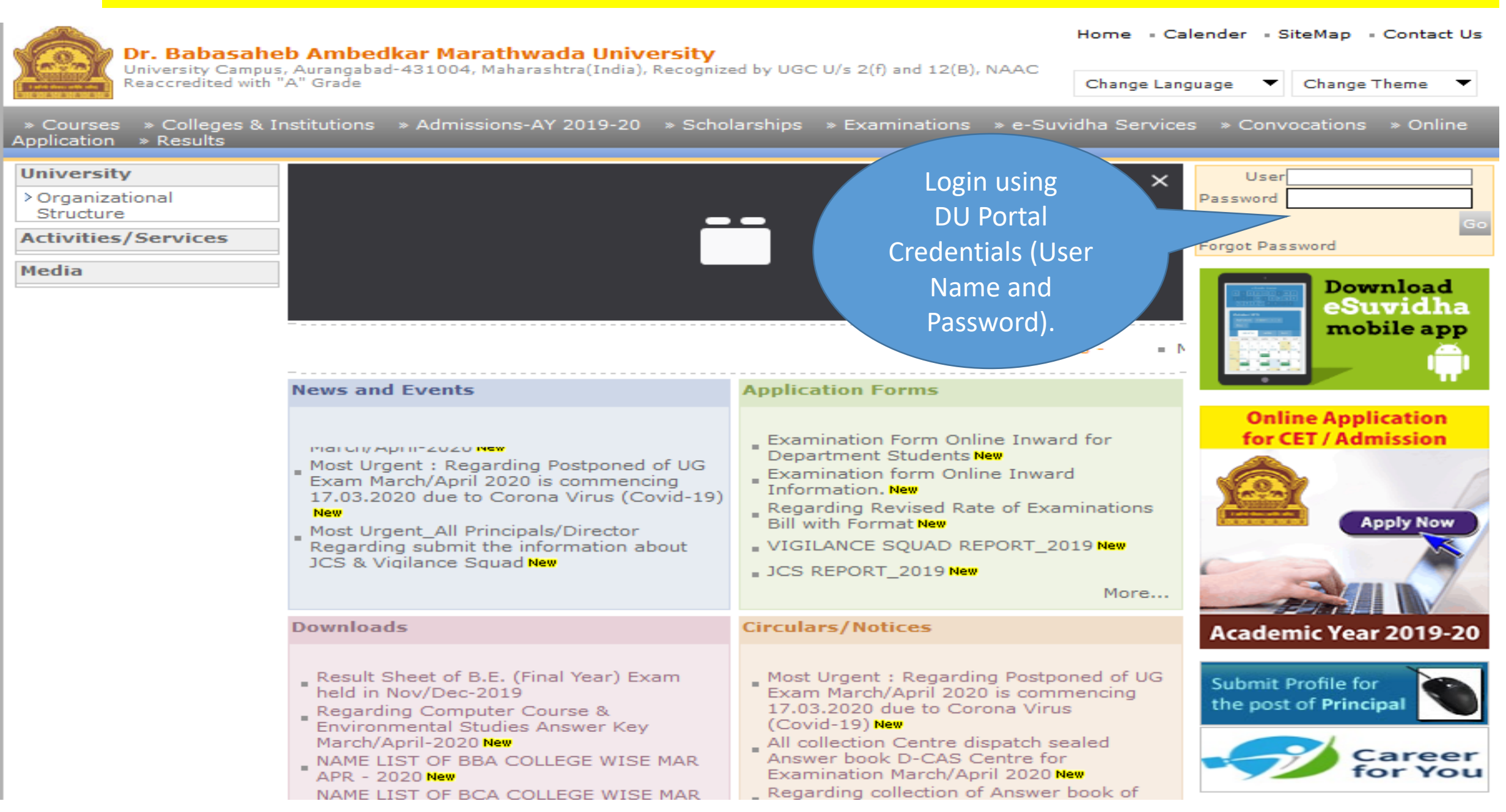

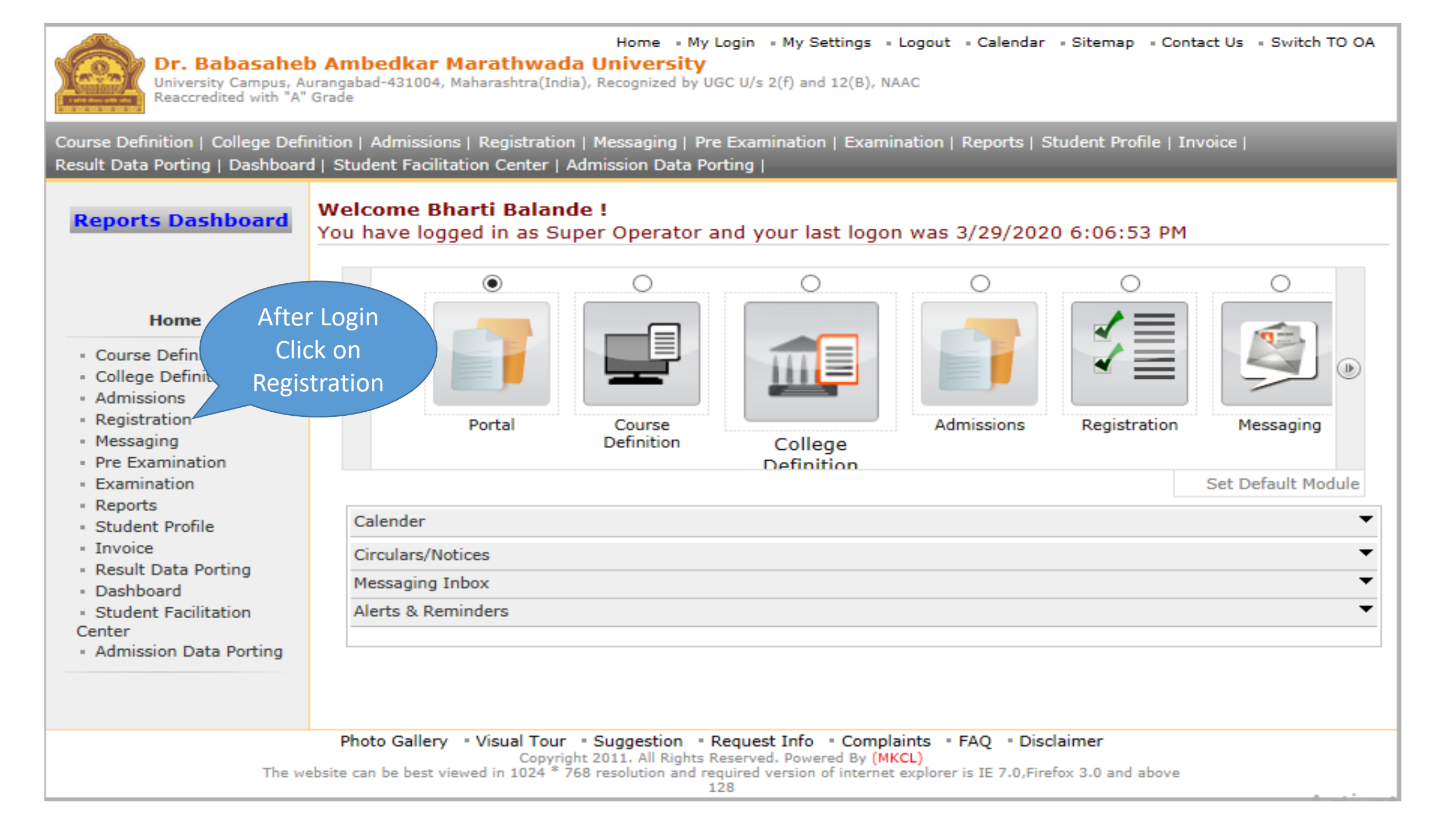

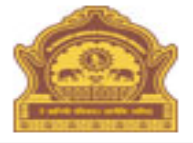

## Home • My Login • My Settings • Logout • Calendar • Sitemap • Contact Us • Switch TO OA Dr. Babasaheb Ambedkar Marathwada University Using the Second (2000) NAAC

University Campus, Aurangabad-431004, Maharashtra(India), Recognized by UGC U/s 2(f) and 12(B), NAAC Reaccredited with "A" Grade

UnRegistered Students | Registered Students | Resolve Provisional Eligibility | View Status | Configure Rights | Reports | Download PhotoSign Data | Paper Exemptions | Match Profile | Cancel Admission | Delete Dangling Students | Paper Change Request | Configure Submit To Registration | Define Admission Eligibility | Make available for Eligibility Processing | Additional Paper |

#### Welcome Bharti Balande !

Reports Dashboard You have logged as Super Operator and your last logon was 3/29/2020 6:06:53 PM

|                                                                  |              | Pending for Eligibility Processing            |        |
|------------------------------------------------------------------|--------------|-----------------------------------------------|--------|
| Registr                                                          | In           | vrocessed Eligibility Statistics              |        |
| - UnRegiste                                                      | Registratior | aded Discrepancy Statistics                   |        |
| <ul> <li>Registere</li> <li>Resolve P</li> </ul>                 | Click on     | ing Exemption Approvals                       |        |
| Eligibility<br>• View Statu                                      | Reports      | rge Profile and Delete Profile Request Status |        |
| <ul><li>Configure</li><li>Reports</li></ul>                      |              |                                               |        |
| <ul> <li>Download Ph</li> <li>Download Fixed Ph</li> </ul>       | otoSign Data |                                               |        |
| <ul> <li>Match Profile</li> </ul>                                | tions        |                                               |        |
| - Cancel Admis                                                   | sion         |                                               |        |
| <ul> <li>Delete Dangl</li> </ul>                                 | ing Students |                                               |        |
| Paper Change                                                     | e Request    |                                               |        |
| <ul> <li>Configure Su</li> <li>Registration</li> </ul>           | bmit To      |                                               |        |
| <ul> <li>Define Admis</li> </ul>                                 | sion         |                                               |        |
| Eligibility                                                      |              |                                               |        |
| <ul> <li>Make availab</li> <li>Eligibility Procession</li> </ul> | le for       |                                               |        |
| <ul> <li>Additional Pa</li> </ul>                                | per          |                                               |        |
|                                                                  |              |                                               | Activa |
|                                                                  |              |                                               | Cata S |

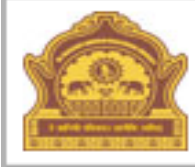

#### Home • My Login • My Settings • Logout • Calendar • Sitemap • Contact Us • Switch TO OA Dr. Babasaheb Ambedkar Marathwada University

University Campus, Aurangabad-431004, Maharashtra(India), Recognized by UGC U/s 2(f) and 12(B), NAAC Reaccredited with "A" Grade

UnRegistered Students | Registered Students | Resolve Provisional Eligibility | View Status | Configure Rights | Reports | Download PhotoSign Data | Paper Exemptions | Match Profile | Cancel Admission | Delete Dangling Students | Paper Change Request | Configure Submit To Registration | Define Admission Eligibility | Make available for Eligibility Processing | Additional Paper |

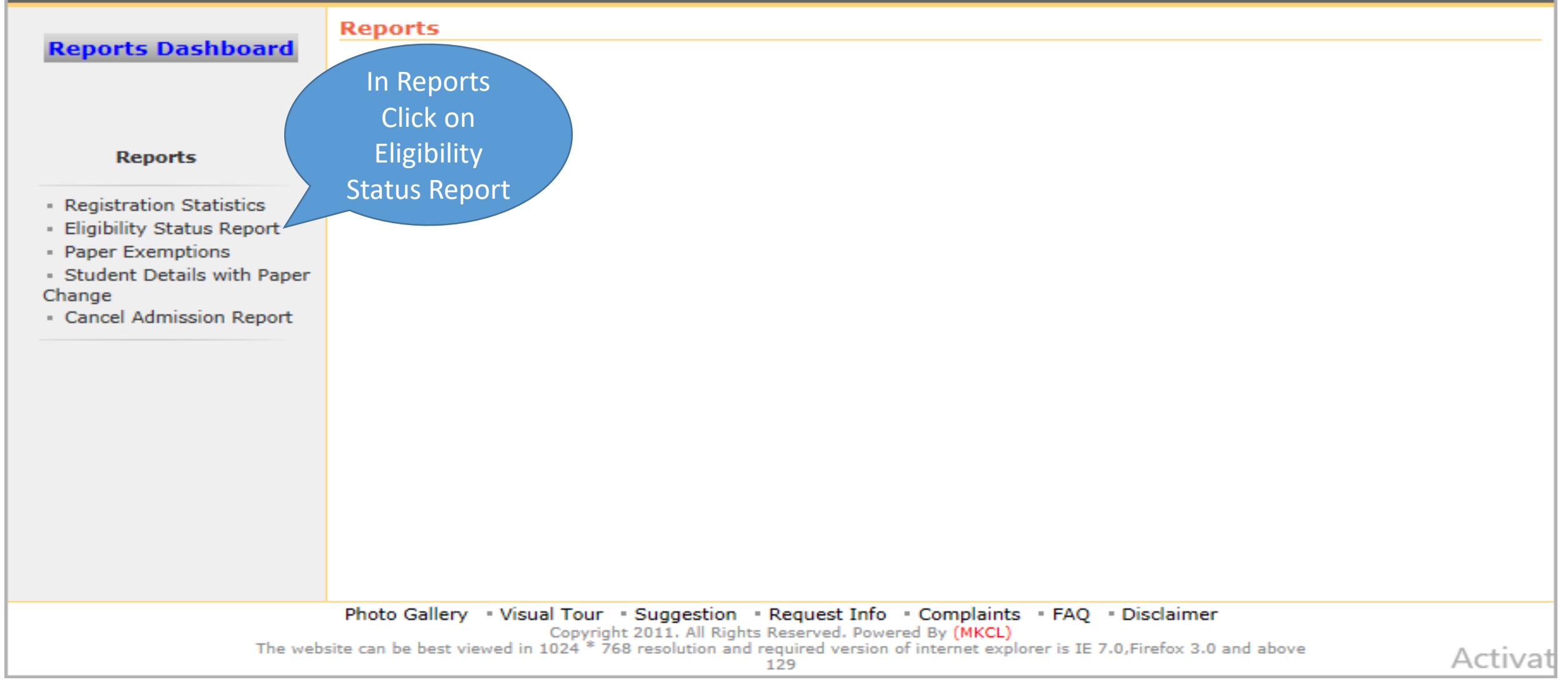

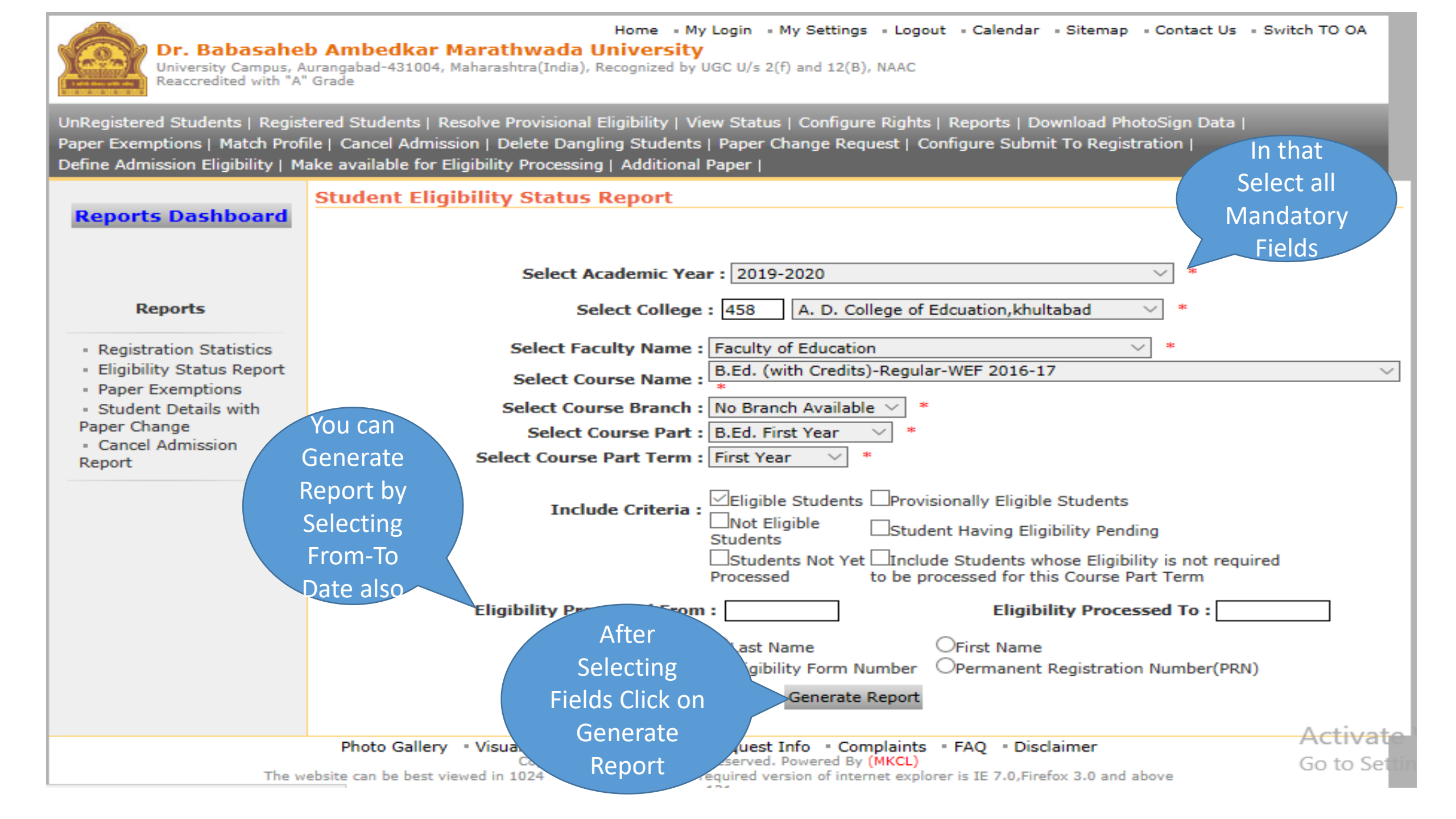

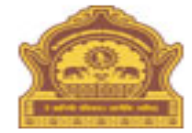

## Home • My Login • My Settings • Logout • Calendar • Sitemap • Contact Us • Switch TO OA **Dr. Babasaheb Ambedkar Marathwada University**University Campus Aurangabad-431004, Mabarashtra (India), Recognized by UGC U/s 2(f) and 12(R), NAAC

University Campus, Aurangabad-431004, Maharashtra(India), Recognized by UGC U/s 2(f) and 12(B), NAAC Reaccredited with "A" Grade

UnRegistered Students | Registered Students | Resolve Provisional Eligibility | View Status | Configure Rights | Reports | Download PhotoSign Data | Paper Exemptions | Match Profile | Cancel Admission | Delete Dangling Students | Paper Change Request | Configure Submit To Registration | Define Admission Eligibility | Make available for Eligibility Processing | Additional Paper |

#### **Reports Dashboard**

Student Eligibility Status Report for A. D. College of Edcuation,khultabad (458) - Faculty of Education - B.Ed. (with Credits)-Regular-WEF 2016-17 - No Branch Available - B.Ed. First Year - First Year [Academic Year 2019-2020]

| Reports                                                                                                    | You ca | an also download<br>el                               | d Report                | Export to Excel E | Export to PDF         | Also   | Also Download Report in PDF                            |                   |                                  |  |
|----------------------------------------------------------------------------------------------------|--------|------------------------------------------------------|-------------------------|-------------------|-----------------------|--------|--------------------------------------------------------|-------------------|----------------------------------|--|
| <ul> <li>Registration Statistics</li> <li>Eligibility Status Report</li> <li>Paper Exemptions</li> <li>Student Details with Paper</li> </ul> | Sr.No. | Student Name as<br>appeared on<br>Statement of Marks | Eligibility Form<br>No. | PRN Number        | Eligibility<br>Status | Reason | Result<br>Status of<br>previous<br>Course<br>Part/Term | User<br>Name      | Date &<br>Time<br>Stamp          |  |
| Change<br>Cancel Admission Report                                                                                                    | 1.     | ABHANG PRATIBHA<br>BARKU (ASHA)                      | 152-22-2019-<br>99320   | 2019015201074682  | Eligible              | -      | Previous<br>Result<br>Record Does<br>Not Exist         | Bharti<br>Balande | Jan 16<br>2020<br>11:58AM        |  |
|                                                                                                    | 2.     | BANKAR YOGESH<br>SUBHASH<br>(GAYABAI)                | 152-22-2019-<br>92476   | 2019015201074531  | Eligible              | -      | Previous<br>Result<br>Record Does<br>Not Exist         | Bharti<br>Balande | Jan 16<br>2020<br>11:58AM        |  |
| Generated                                                                                                    | 3.     | BHOKARE JYOTI<br>HARIDAS (LILABAI)                   | 152-22-2019-<br>91889   | 2019015201075445  | Eligible              | -      | Previous<br>Result<br>Record Does<br>Not Exist         | Bharti<br>Balande | Jan 16<br>2020<br>11:58AM        |  |
|                                                                                                    | 4.     | DANDGE PRIYANKA<br>KACHRU (LAXMI)                    | 152-22-2019-<br>91847   | 2019015201075437  | Eligible              | -      | Previous<br>Result<br>Record Does<br>Not Exist         | Bharti<br>Balande | Jan 16<br>2020<br>11:58AM        |  |
|                                                                                                    | 5.     | DEORE AMRUTA<br>ASHOK (KADUBAI)                      | 152-22-2019-<br>92470   | 2019015201074523  | Eligible              | -      | Previous<br>Result<br>Record Does<br>Not Exist         | Bharti<br>Balande | Jan 16.<br>2020 LIV a<br>11:58AM |  |
|                                                                                                    | 6.     | DEORE MONIKA<br>RAMESHAWAR                           | 152-22-2019-            | 2019015201074562  | Eligible              | -      | Previous<br>Result                                     | Bharti            | Jan 16<br>2020                   |  |

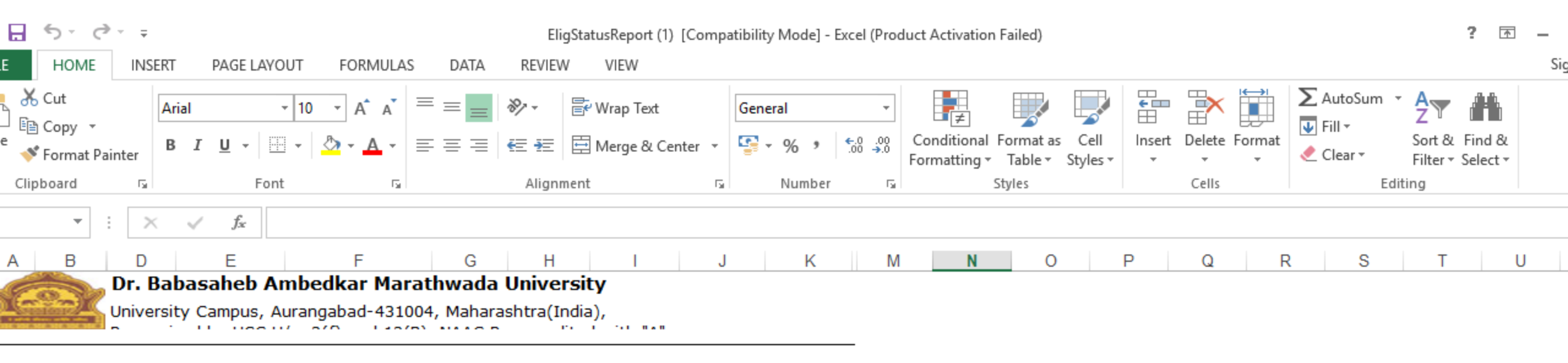

Student Eligibility Status Report for A. D. College of Edcuation,khultabad (458) - Faculty of Education - B.Ed. (with Credits)-Regular-WEF 2016-17 - No Branch Available - B.Ed. First Year -

| ir.<br>Io. | Student Name as<br>appeared on<br>Statement of<br>Marks | Eligibility<br>Form No. | Permanent<br>Registration<br>Number (PRN) | Eligibilit<br>y Status | Reason | Result<br>Status of<br>previous<br>Course<br>Part/Ter<br>m | User<br>Name      | Date &<br>Time<br>Stamp   |   |      |                        |                      |
|------------|---------------------------------------------------------|-------------------------|-------------------------------------------|------------------------|--------|------------------------------------------------------------|-------------------|---------------------------|---|------|------------------------|----------------------|
|            | ABHANG<br>PRATIBHA BARKU<br>(ASHA)                      | 152-22-2019-<br>99320   | 2019015201074682                          | Eligible               | -      | Previous<br>Result<br>Record<br>Does Not<br>Exist          | Bharti<br>Balande | Jan 16<br>2020<br>11:58AM |   | Repo | ort Export in<br>Excel |                      |
|            | BANKAR YOGESH<br>SUBHASH<br>(GAYABAI)                   | 152-22-2019-<br>92476   | 2019015201074531                          | Eligible               | -      | Previous<br>Result<br>Record<br>Does Not<br>Exist          | Bharti<br>Balande | Jan 16<br>2020<br>11:58AM |   |      |                        |                      |
|            | BHOKARE JYOTI<br>HARIDAS<br>(LILABAI)                   | 152-22-2019-<br>91889   | 2019015201075445                          | Eligible               | -      | Previous<br>Result<br>Record<br>Does Not<br>Exist          | Bharti<br>Balande | Jan 16<br>2020<br>11:58AM |   |      |                        | A stivests Miss dame |
|            | DANDGE                                                  | 152-22-2019-            | 2019015201075437                          | Eligible               | -      | Previous                                                   | Bharti            | Jan 16                    | ] |      |                        | Activate Windows     |

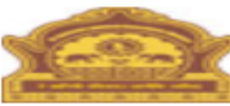

#### Dr. Babasaheb Ambedkar Marathwada University

University Campus, Aurangabad-431004, Maharashtra(India), Recognized by UGC U/s 2(f) and 12(B), NAAC Reaccredited with "A" Grade Report Export in PDF

### Student Eligibility Status Report for A. D. College of Edcuation, khultabad (458) - Faculty of Education - B.Ed. (with Credits)-Regular-WEF 2016-17 - No Branch Available - B.Ed. First Year - First Year [Academic Year 2019-2020]

| Sr.<br>No. | Student Name as<br>appeared on<br>Statement of Marks | Eligibility Form<br>No. | Permanent Registration<br>Number (PRN) | Eligibility<br>Status | Reason | Result Status<br>of previous<br>Course<br>Part/Term | User Name         | Date & Time<br>Stamp   |
|------------|------------------------------------------------------|-------------------------|----------------------------------------|-----------------------|--------|-----------------------------------------------------|-------------------|------------------------|
| 1.         | ABHANG PRATIBHA<br>BARKU (ASHA)                      | 152-22-2019-<br>99320   | 2019015201074682                       | Eligible              | -      | Previous<br>Result Record<br>Does Not<br>Exist      | Bharti<br>Balande | Jan 16 2020<br>11:58AM |
| 2.         | BANKAR YOGESH<br>SUBHASH (GAYABAI)                   | 152-22-2019-<br>92476   | 2019015201074531                       | Eligible              | -      | Previous<br>Result Record<br>Does Not<br>Exist      | Bharti<br>Balande | Jan 16 2020<br>11:58AM |
| 3.         | BHOKARE JYOTI<br>HARIDAS (LILABAI)                   | 152-22-2019-<br>91889   | 2019015201075445                       | Eligible              | -      | Previous<br>Result Record<br>Does Not<br>Exist      | Bharti<br>Balande | Jan 16 2020<br>11:58AM |
| 4.         | DANDGE PRIYANKA<br>KACHRU (LAXMI)                    | 152-22-2019-<br>91847   | 2019015201075437                       | Eligible              | -      | Previous<br>Result Record<br>Does Not<br>Exist      | Bharti<br>Balande | Jan 16 2020<br>11:58AM |
| 5.         | DEORE AMRUTA<br>ASHOK (KADUBAI)                      | 152-22-2019-<br>92470   | 2019015201074523                       | Eligible              | -      | Previous<br>Result Record<br>Does Not<br>Exist      | Bharti<br>Balande | Jan 16 2020<br>11:58AM |
| 6.         | DEORE MONIKA<br>RAMESHAWAR<br>(MANGALABAI)           | 152-22-2019-<br>96118   | 2019015201074562                       | Eligible              | -      | Previous<br>Result Record<br>Does Not<br>Exist      | Bharti<br>Balande | Jan 16 2020<br>11:58AM |

Activate Will Go to Settings t

Thank You